## **COMO CONECTAR NO WI-FI**

## NO CELULAR:

Teste sua senha no Portal do Aluno (sigaa.ifsc.edu.br)
Selecione a rede IFSC-ALUNOS ou IFSC-ALUNOS-Turbo
Execute uma das configurações abaixo:

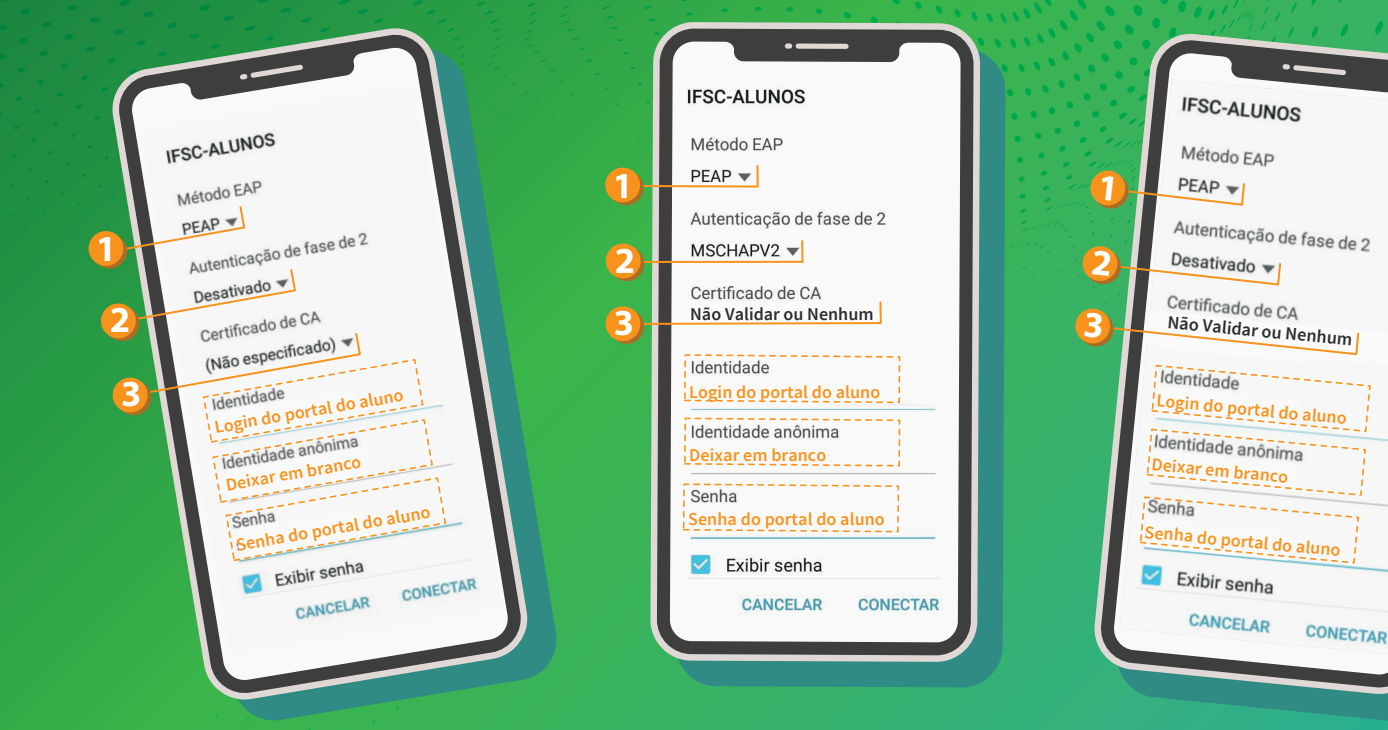

## **NO COMPUTADOR:**

- Acesse em um computador com internet: redesemfio.ifsc.edu.br
- 2. No site acima, clique no ícone IFSC-ALUNOS
- 3. Siga os passos conforme seu Sistema Operacional

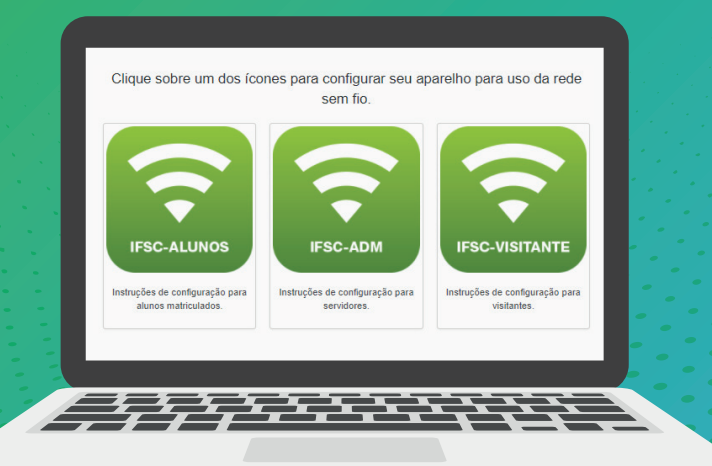

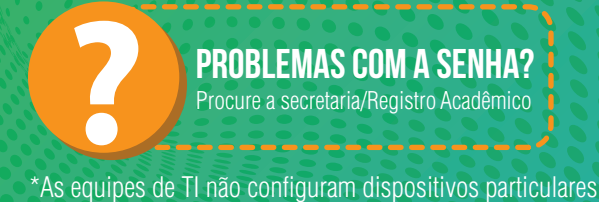

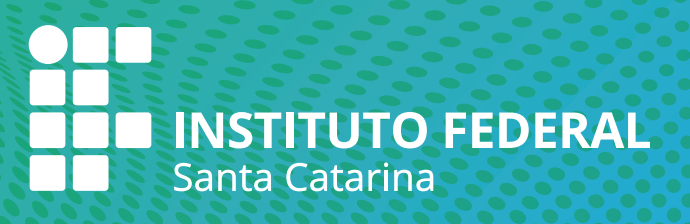